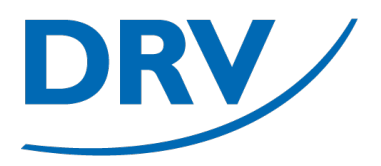

## Benutzerverwaltung SAMS

Anleitung Arbeitskreis Digitalisierung

Januar 2023

digitalisierung@rudern.de

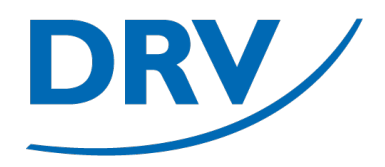

## Benutzerverwaltung

### Anmeldung SAMS

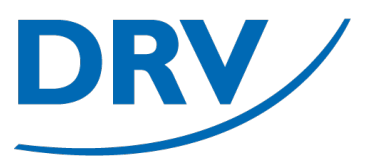

- Anlegen und verwalten von Benutzern durch vorhandene Benutzerkonten mit Recht "SAMS-Beauftragter"
- Je Verein wurden durch den Verein die Vorstände initial angelegt
- Aufruf von https://sams.rudern.de
- Anmelden mit persönlichem Benutzernamen und Passwort

| • • • < > | 8                   | 0                                           |                                 | /er.de            | د |             | ⊕ ₾ + |
|-----------|---------------------|---------------------------------------------|---------------------------------|-------------------|---|-------------|-------|
|           |                     |                                             | TESTSYSTEM                      | Л                 |   |             |       |
| Deu       | tscher Ruderverband |                                             | DEUTSCHEF                       | RUDERVERBAND E.V. |   |             |       |
| D         | DRV                 | /ltgliederbereich                           |                                 |                   |   | Login 💡     |       |
|           | BENUTZER            |                                             |                                 | Login             |   |             |       |
| Login     | n                   | Benutzername →                              |                                 |                   |   |             |       |
|           |                     | Login                                       |                                 |                   |   |             |       |
|           |                     | Sie haben Ihr Passwort vergessen?           |                                 |                   |   |             |       |
|           |                     | Sie haben noch kein Benutzerkonto? Hier ge  | ht es zur Benutzerregistrierung |                   |   |             |       |
|           |                     | Bei Loginproblemen wenden Sie sich bitte an | test@sams-server.de.            |                   |   |             |       |
|           |                     | SAMS Verbandsadministrationssystem - Mitg   | liederbereich                   |                   |   | Datenschutz |       |
|           |                     |                                             |                                 |                   |   |             |       |
|           |                     |                                             |                                 |                   |   |             |       |
|           |                     |                                             |                                 |                   |   |             |       |
|           |                     |                                             |                                 |                   |   |             |       |
|           |                     |                                             |                                 |                   |   |             |       |
|           |                     |                                             |                                 |                   |   |             |       |
|           |                     |                                             |                                 |                   |   |             |       |
|           |                     |                                             |                                 |                   |   |             |       |

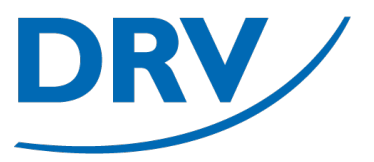

- In dem Menübereich des jeweiligen Rudervereins (grün) den Menüeintrag "Mitglieder" (blau) auswählen
- Ist ein Benutzer Mitglied in mehreren Vereinen, so werden im Menü für jeden Verein ein separater Menübereich angezeigt

| ••• • •                         | 0                                                      | drv.test.sams-server.de | ¢                        | ·<br>© ث + ت                    |  |  |
|---------------------------------|--------------------------------------------------------|-------------------------|--------------------------|---------------------------------|--|--|
|                                 |                                                        | TESTSYSTEM              |                          |                                 |  |  |
| Deutscher Ruderverband          | Mitgliederbereich                                      | DEUTSCHER RUDERV        | erband e.V.              |                                 |  |  |
|                                 |                                                        |                         |                          | Willkommen 😮                    |  |  |
| Benutzer                        | WILLKOMMEN                                             |                         | AKTUELLE ARTIKEL         |                                 |  |  |
| Profil                          | Hallo, Max Mustermann!                                 |                         | Keine Artikel vorhanden. |                                 |  |  |
| Mitgliedschaften<br>Erklärungen |                                                        |                         |                          |                                 |  |  |
| Dokumente<br>Finanzdaten        |                                                        |                         |                          |                                 |  |  |
| Abmelden                        |                                                        | Todo-Liste              |                          |                                 |  |  |
| Veranstaltungen<br>Anmeldungen  | Es sind keine Todo-Einträge vorhanden.                 |                         |                          |                                 |  |  |
| News & Abos<br>Rechtematrix     |                                                        |                         |                          |                                 |  |  |
| RVM                             | SAMS Verbandsadministrationssystem - Mitgliederbereich |                         | Date                     | nschutz Verpflichtungserklärung |  |  |
| Mitglieder                      |                                                        |                         |                          |                                 |  |  |
| Buchhaltung                     |                                                        |                         |                          |                                 |  |  |
|                                 |                                                        |                         |                          |                                 |  |  |
|                                 |                                                        |                         |                          |                                 |  |  |
|                                 |                                                        |                         |                          |                                 |  |  |
|                                 |                                                        |                         |                          |                                 |  |  |
|                                 |                                                        |                         |                          |                                 |  |  |

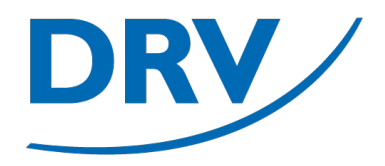

## Benutzerverwaltung

### **Neuanlage Mitglied**

### **Anleitung Benutzerverwaltung**

DRV

 In dem Bereich über der Mitgliederliste für die Aktivität "Vereinsmitglied hinzufügen (ohne Lizenz)" (blau) auf den "Weiter"-Knopf drücken

|   | >                      |                                                                                                   | drv.test.sams-server.de                                                                             | c                                                                                                    | ⊕₫- |  |
|---|------------------------|---------------------------------------------------------------------------------------------------|----------------------------------------------------------------------------------------------------|----------------------------------------------------------------------------------------------------|-----|--|
|   |                        |                                                                                                   | TESTSYSTEM                                                                                          |                                                                                                    |     |  |
|   | Deutscher Ruderverband |                                                                                                   | DEUTSCHER RUDERVERBAND E V                                                                          |                                                                                                    |     |  |
|   | DRV Mitgli             | ederbereich                                                                                       |                                                                                                    | Ruderverein Musterstadt - Verein 😰                                                                     |     |  |
|   |                        |                                                                                                   |                                                                                                    |                                                                                                    |     |  |
|   | Benutzer               |                                                                                                   | Ruderverein Musterstadt - Verein                                                                    |                                                                                                    |     |  |
|   | Startseite             | Mitglieder Aktive Trainer Schiedsrichter weitere Lizenz                                           | rtvpen                                                                                              |                                                                                                    |     |  |
|   | Lizenzen               |                                                                                                   |                                                                                                    |                                                                                                    |     |  |
|   | Mitgliedschaften       | Vereinsmitalied hinzufügen und neue Lizenz                                                        | Lizenz-Transfer (Spielerwechsel innerhalb des                                                       | Vereinsmitalied hinzufügen (ohne Lizenz)                                                               |     |  |
|   | Erklärungen            | beantragen                                                                                        | Verbandes)                                                                                          |                                                                                                    |     |  |
|   | Dokumente              | Für einen Lizenz-Neuentrag (Erstausstellung                                                       | Für einen Spielenwechsel innerhalb des                                                              | Lagt since pours Reputter als Versisemitalied an                                                       |     |  |
|   | Abmelden               | Spielerwechsel aus einem anderem Landesverband)<br>nutzen Sie bitte diese Funktion. Im Rahmen dan | Landesverbandes (bzw. innerhalb derselben SAMS-<br>Plattform – bsw. SHV//HVb///MV) nutzen Sie bitte | Nutzen Sie diese Funktion nur, wenn die Person zunächst<br>keine Sielerligenzerhalten sondern z.B. als |     |  |
|   | VERBAND                | Lizenzantrags wird der Lizenzinhaber auch gleich als                                              | den Lizenztransfer. Sie benötigen hierzu den                                                        | Vereinsfunktionär eingetragen werden soll. Andernfalls                                                 |     |  |
|   | Veranstaltungen        | können Sie bei der Lizenzbeantragung zur Überprüfung                                              | spielerlizenz abgedruckt ist, und den Nachnamen des                                                 | Aufwand einer doppelten Dateneingabe zu vermeiden.                                                     |     |  |
|   | Anmeldungen            | der Freigabe mit hochladen.                                                                       | Lizenzinhabers.                                                                                     |                                                                                                    |     |  |
|   | News & Abos            | unitor                                                                                            | waiter                                                                                              | weiter                                                                                                 |     |  |
|   | Rechtematrix           | weiter                                                                                            | wend                                                                                                | weiter                                                                                                 |     |  |
|   | RVM                    |                                                                                                   |                                                                                                    |                                                                                                    |     |  |
|   | Verein                 | MITGLIEDER                                                                                        |                                                                                                    |                                                                                                    |     |  |
|   | Mitglieder             |                                                                                                   |                                                                                                    | CSV-Export                                                                                             |     |  |
|   | Aufgabenbereiche       | Person - E-N                                                                                      | Aail   Mitglied seit                                                                                |                                                                                                    |     |  |
|   | buchnaltung            |                                                                                                   | Login Mitalie                                                                                       | eder                                                                                                   |     |  |
|   |                        | Melder Martin ( 1 14 08 1974) martin@melder.d                                                     | le 🗖 06.01.23 🗹 👫 🛤                                                                                 |                                                                                                    |     |  |
| - |                        |                                                                                                   | 00.01.20                                                                                            |                                                                                                    |     |  |

### **Anleitung Benutzerverwaltung**

- Die Benutzerdaten des neuen Vereinsmitglieds eingeben
- Hierbei auf die Pflichtfelder mit dem roten Sternchen (blau) achten
  - Vorname
  - Nachname
  - Geburtsdatum
  - Staatsangehörigkeit
  - Geschlecht
  - Mail-Adresse
  - Telefonnummer
- Auf "Vereinsmitglied hinzufügen" klicken

| • • < |                        | 0                                     |                                          |                                                        | ⊕ ₾ + |
|-------|------------------------|---------------------------------------|------------------------------------------|--------------------------------------------------------|-------|
|       |                        |                                       | TESTSYSTEM                               |                                                        |       |
|       | Deutscher Ruderverband |                                       | DEUTSCHER RUDERVERBAND E.V.              |                                                        |       |
|       | DRV M                  | tgliederbereich                       |                                          |                                                        |       |
|       |                        |                                       |                                          | Ruderverein Musterstadt - Vereinsmitglied hinzufügen 😮 |       |
|       | BENUTZER               |                                       |                                          |                                                        |       |
|       | Startseite             | Verein + Ruderverein Musterstadt      |                                          |                                                        |       |
|       | Lizenzen               |                                       |                                          |                                                        |       |
|       | Mitgliedschaften       |                                       |                                          |                                                        |       |
|       | Erklärungen            |                                       | Stammdaten                               |                                                        |       |
|       | Finanzdaten            | skademicehor Titel                    |                                          |                                                        |       |
|       | Abmelden               |                                       |                                          |                                                        |       |
|       | Vennuun                | Vorname 🔶                             | · · · · · · · · · · · · · · · · · · ·    |                                                        |       |
|       | VERBAND                | Nachname 🔶                            |                                          |                                                        |       |
|       | Anmeldungen            | Geburtsname 🔶                         |                                          |                                                        |       |
|       | News & Abos            | Geburtsort +                          |                                          |                                                        |       |
|       | Rechtematrix           | Geburtsdatum →                        | · *                                      |                                                        |       |
|       | RVM                    | Staatsangehörigkeit 📥 💶 Bitte auswähl |                                          |                                                        |       |
|       | Verein                 |                                       |                                          |                                                        |       |
|       | Mitglieder             | Geschiecht → Ounbestimmt              | ) männlich () weiblich                   |                                                        |       |
|       | Aufgabenbereiche       |                                       |                                          |                                                        |       |
|       | Buchnaltung            |                                       |                                          |                                                        |       |
|       |                        |                                       | Kontaktdaten                             |                                                        |       |
|       |                        | E-Mail →                              | *                                        |                                                        |       |
|       |                        | Straße Nr 🐟                           |                                          |                                                        |       |
|       |                        |                                       | *                                        |                                                        |       |
|       |                        | Adresszusatz ->                       |                                          |                                                        |       |
|       |                        | Postfach →                            |                                          |                                                        |       |
|       |                        | PLZ →                                 | *                                        |                                                        |       |
|       |                        | Ort →                                 | *                                        |                                                        |       |
|       |                        | Die Angabe mindesten                  | aines Telefonkontakts ist erforderlich 🇯 |                                                        |       |

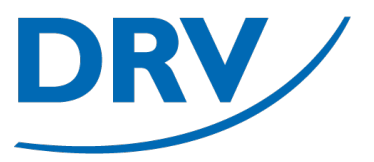

- Das Anlegen des neuen Benutzers wird bestätigt
- SAMS führt eine automatische Prüfung zur Vermeidung von redundanten Benutzerkonten anhand der Benutzerdaten durch (Dublettenprüfung)
- Sollte die Möglichkeit einer Dublette bestehen, erfolgt eine manuelle Prüfung durch die Geschäftsstelle des DRV
- Der Benutzer ist erst nach der Bestätigung des DRV verfügbar

| □ - < | >                      | 0                                                 | â drv.test.sams-server.de   | c                         | ⊕ <u>+</u> ⊕ |
|-------|------------------------|---------------------------------------------------|-----------------------------|---------------------------|--------------|
|       |                        |                                                   | TESTSYSTEM                  |                           |              |
|       | Deutscher Ruderverband |                                                   | Deutscher Ruderverband e.V. |                           |              |
|       | DRV/                   | Mitgliederbereich                                 |                             |                           |              |
|       |                        |                                                   |                             | Ruderverein Mu:           | sterstadt 🕜  |
|       | Print 7750             |                                                   | MITCH ISSOANISSAG           |                           |              |
|       | Startseite             | Das Mitglied wurde hinzugefügt.                   | IVITIGLIEDSANTRAG           |                           |              |
|       | Lizenzen               | einen weiteren Mitgliedsantrag stellen            |                             |                           |              |
|       | Mitgliedschaften       | zurück                                            |                             |                           |              |
|       | Erklärungen            | Zuruck                                            |                             |                           |              |
|       | Einanzdaten            |                                                   |                             |                           |              |
|       | Abmelden               |                                                   |                             |                           |              |
|       |                        | SAMS Verbandsadministrationssystem - Mitgliederbe | reich                       | Datenschutz Verpflichtung | gserklärung  |
|       | VERBAND                |                                                   |                             |                           |              |
|       | Veranstaltungen        |                                                   |                             |                           |              |
|       | News & Abos            |                                                   |                             |                           |              |
|       | Rechtematrix           |                                                   |                             |                           |              |
|       | RVM                    |                                                   |                             |                           |              |
|       | Verein                 |                                                   |                             |                           |              |
|       | Mitglieder             |                                                   |                             |                           |              |
|       | Aufgabenbereiche       |                                                   |                             |                           |              |
|       | Buchhaltung            |                                                   |                             |                           |              |
|       |                        |                                                   |                             |                           |              |
|       |                        |                                                   |                             |                           |              |
|       |                        |                                                   |                             |                           |              |
|       |                        |                                                   |                             |                           |              |
|       |                        |                                                   |                             |                           |              |
|       |                        |                                                   |                             |                           |              |
|       |                        |                                                   |                             |                           |              |
|       |                        |                                                   |                             |                           |              |
|       |                        |                                                   |                             |                           |              |

### **Anleitung Benutzerverwaltung**

- In der Mitgliederübersicht ist das neue Mitglied nun angelegt (blau)
- Ein roter Kreis zeigt an, dass das Mitglied noch keine Anmeldedaten besitzt (**grün**)
- Durch Klicken auf "Zugangsdaten zusenden" (hellblau) werden dem Mitglied seine persönlichen Anmeldedaten an die hinterlegte Mailadresse gesendet

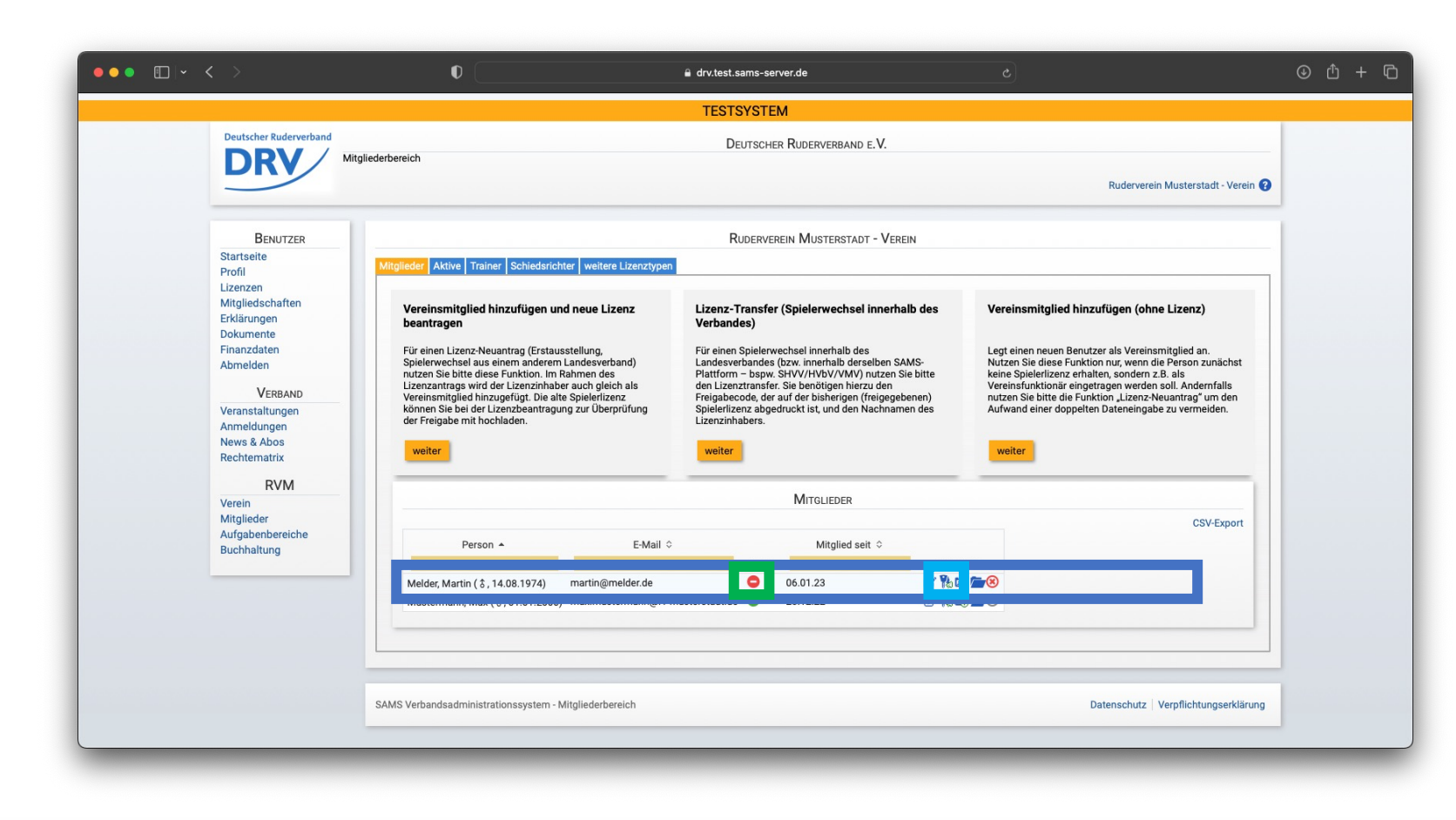

### **Anleitung Benutzerverwaltung**

- Im Menüeintrag "Verein"(blau) im Tab "Funktionäre"(hellblau) können Mitglieder zu Funktionären ernannt werden um Zugriffsrechte für den jeweiligen Verein in SAMS zu erhalten
- Hierzu kann ein entsprechender Eintrag eines Funktionärstyps erstellt werden (grün)
- Anschließend erscheint ein neuer Eintrag in der Funktionärsübersicht (lila), wo das Mitglied ausgewählt werden muss

| Description       Description         Description       Description         Description       Description         Description       Description         Description       Description         Beutizers       Reservements Aussission         Description       Description         Description       Description         Description       Descrip                                                                                                    | _ • < >                         | 0                                                     | 🔒 drv.test.sams-server.de                                                                                          |                                                                                         | © ₾ + C              |
|----------------------------------------------------------------------------------------------------|---------------------------------|-------------------------------------------------------|----------------------------------------------------------------------------------------------------|-----------------------------------------------------------------------------------------|----------------------|
| <complex-block>     Constraints     Constraints     Constraint     Constraint     Constraint     Constraint     Constraint</complex-block>                                                                                                    |                                 |                                                       | TESTSYSTEM                                                                                                    |                                                                                         |                      |
| Control of the second second s                                                                                                    | Deutscher Ruderverband          |                                                       | DEUTSCHER RUDERVERBAND E.                                                                                          | V.                                                                                      |                      |
| Burderson       Burderson         Burderson       Burderson         Burderson       Burderson         Burderson       Burderson         Burderson       Burderson         Burderson       Burderson         Mitgleichschaften       Burderson         Burderson       Burderson         Burderson       Burderson         Burder                                                                                                    | DRV M                           | tgliederbereich                                       |                                                                                                    |                                                                                         |                      |
| Bentzer   Satzele   Poil   Descent   Mitgledschaften   Konsele   Downende   Ameldungen   Ameldungen   Rechenatize   Verein   Aufgabenbereche   Buchtatungen   Buchtatungen   Mitgledschaften   Expose   Buchtatungen   Ameldungen   Rechenatize                                                                                                    |                                 |                                                       |                                                                                                    | Ruderverein Mu                                                                          | sterstadt - Verein 🚱 |
| Startseite   Profil   Lizzaran   Mitgliedschaffen   Dokumenie   Romadena   Veranstallungen   News & Abos   Rochmanizer   Jufgliedenbereiche   Buchhaltung                                                                                                    | BENUTZER                        |                                                       | Ruderverein Musterstadt -                                                                                          | Verein                                                                                  |                      |
| Lizzizan   Mitgliedschafter   Erkläringen   Dokumente   Abmelden   Veranstaltungen   News & Abos   Rechtmarktrig                                                                                                    | Startseite                      | Vereir Funktionäre ammdaten PR-In                     | formationen Dokumente weitere Dateiuploads                                                                         |                                                                                         |                      |
| Mitgliedschaften   Dokumente   Nersland   Nersland                                                                                                    | Lizenzen                        | Sollten Sie einen gewünschten Eunktionärstyn in der L | ista nicht zur Zuwaisung angehrten bekommen handelt es sich wehrscheinlich um einen                                | Mannschaftsfunktionlir. Sie hefinden sich allerdinne auf der Vereinsehene. Ritte werbee | In Sie zur           |
| Dokumente   Abmelden   Veranstaltungen   Ameeldungen   News & Abos   Rechnungsernpfänger   News & Abos   Rechtmatrix     Verein   Aufgabenbereiche   Buchhaltung     Funktionärstyp filtern + Bitte auswählen     • neicht gestett-   • neicht gestett-   • funktionärstyp filtern + Bitte auswählen     • neicht gestett-   • neicht gestett-     • neicht gestett-                                                                                                    | Mitgliedschaften<br>Erklärungen | Mannschaftsverwaltung und weisen Sie die entsprech    | uste mont zu zuweidung angeboten bekommen, nandert es sich wallischemitich um einen<br>ienden Funktionäre dort zu. | wainschartsruikuonai. Je veinteen skin alleruings aur oer vereinsebene, brite wechse    | 11 312 201           |
| Abmelden<br>VERBAND<br>Veranstaltungen<br>News & Abos<br>Rechtematrix<br>Verein<br>Aufgabenbereiche<br>Buchhaltung<br>Verein<br>Aufgabenbereiche<br>Buchhaltung<br>Verein<br>Euchaltung<br>Verein<br>Euchaltung<br>Verein<br>Euchaltung<br>Verein<br>Euchaltung<br>Verein<br>Euchaltung<br>Euchaltung<br>Eucha | Dokumente<br>Finanzdaten        |                                                       | FUNKTIONÄR ANLEGEN                                                                                                 |                                                                                         |                      |
| Veranstatungen   Ameldungen   News & Abos   Rechtematrix     Verein   Aufgabenbereiche   Buchhaltung     Futter     Futter     SAMS-Beauftragter Verein   Uter Bischendtrikter     SAMS-Beauftragter Verein   Under Bischendtrikter     Futter     Futter     Buchhaltung     Buchhaltung     Futter     Futter     Futter     Futter     Futter     Buchhaltung     Futter     Futter     Futter     Futter     Futter     Futter     Futter     Futter     Futter     Futter     Futter     Futter     Futter     Futter     Futter     Futter     Futter     Futter     Futter     Futter     Futter     Futter     Futter     Buchhaltung     Futter     Futter     Futter     Futter     Futter     Futter <                                                                                                    | Abmelden                        | 🗘 Rechnungsempfänger 💄                                |                                                                                                    |                                                                                         |                      |
| Veranstattungen<br>News & Abos<br>Rechtematrix<br>Verein<br>Aufgabenbereiche<br>Buchhaltung                                                                                                    | VERBAND                         | Pressebeauftragter                                    |                                                                                                    |                                                                                         |                      |
| News & Abos   Rechtematrix   Verein   Aufgabenbereiche   Buchhaltung                                                                                                    | Anmeldungen                     | SAMS-Leser                                            |                                                                                                    |                                                                                         |                      |
| Verein<br>Aufgabenbereiche<br>Buchhaltung<br>Filter + Bitte auswählen •<br>Filter<br>Funktionärstyp filter + Bitte auswählen •<br>Filter<br>Funktionärstyp filter + Other filter • Other filter • Other • Other filter • Other filter • Other • Other • • Other • Other • Other • Other • Other • Other • Other • Other • • Other • • Other • • Other • • Other • • Other • • Other • • Other • • • • • • • • • • • • • • • • • • •                                                                                                    | News & Abos<br>Rechtematrix     | 🗘 Trainer 🖉                                           | • • • • • • • • • • • • • • • • • • •                                                                              |                                                                                         |                      |
| Verein   Aufgabenbereiche guchhaltung     Funktionärstyp filtern + Bitte auswählen •     SAMS-Beauffragter Verein funktionsbezogene Mailadresse funktionsbezogene Mailadresse funktionsbezogene f                                                                                                    | DUAL                            |                                                       |                                                                                                    |                                                                                         |                      |
| Aufgabenbereiche<br>Buchhaltung  Funktionärstyp filtern + Bitte auswählen  Comparison of the second of the second of                                                                                                    | Verein                          |                                                       | Filter                                                                                                    |                                                                                         |                      |
| Buchhaltung           SAMS-Beauftragter Verein<br>funktionsbezogene Mailadresse         -nicht gesetzt -<br>Mustermann, Max & 01.01.2000         Idischen                                                                                                    | Aufgabenbereiche                | Funktionärstyp filtern 🔶 Bitte a                      | uswählen 🗘                                                                                                    |                                                                                         |                      |
| SAMS-Beauftragter Verein<br>funktionsbezogene Mailadresse     Centralitationalit kann nicht neidschit werden, sondern nur durch einen Nachfolger überschrieben werden                                                                                                    | Buchhaltung                     |                                                       |                                                                                                    |                                                                                         |                      |
| SAMS-Beauftragter Verein<br>funktionsbezogene Mailadresse  · richt gesetzt- Mustermann, Max t 01.01.2000 · r Funktionslik kann nicht eelöscht werden sondern nur durch einen Nachfolger überschrieben werden                                                                                                    |                                 |                                                       | -                                                                                                    |                                                                                         |                      |
| SAMS-Beauftragter Verein<br>funktionsbezogene Mailadresse     Austarmann, Max & 01.01.2000     ir Funktoralr kann nicht editischt werden, sondern nur durch einen Nachfolger überschrieben werden                                                                                                    |                                 |                                                       |                                                                                                    | Q                                                                                       |                      |
| r Funktionär kann nicht gelöscht werden, sondern nur durch einen Nachfolger überschrieben werden                                                                                                    |                                 | SAMS-Beauftragter Ver<br>funktionsbezogene Mailadres  | rein - nicht gesetzt -<br>se Mustermann, Max \$ 01                                                                 | .01.2000                                                                                |                      |
|                                                                                                    |                                 | r Funktionär kann nicht gelöscht werden, son          | dern nur durch einen Nachfolger überschrieben werden                                                               |                                                                                         |                      |
|                                                                                                    |                                 |                                                       |                                                                                                    |                                                                                         |                      |
| speichern abbrechen                                                                                                    |                                 | speichern abbrechen                                   |                                                                                                    |                                                                                         |                      |

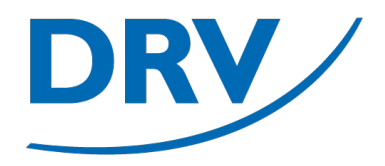

## Benutzerverwaltung

### Mitgliedschaftsanfrage Benutzer

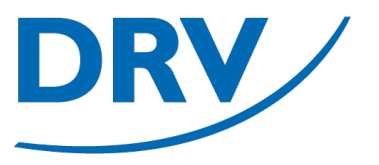

- Im Menübereich "Benutzer" (blau) den Menüeintrag "Mitgliedschaften" (hellblau) auswählen um eine Übersicht über Vereinsmitgliedschaften zu erhalten
- In dem Bereich "Meine Vereine" (grün) werden die Mitgliedschaften des Benutzers angezegit
- Über den Knopf "Vereinsmitgliedschaft melden" (lila) können weitere Mitgliedschaften beantragt werden

| ••• • • < | >                                                             | 0                                                            | 🔒 drv.test.sams-server.de | ٢        |                                       | ● ₾ + Ⴊ |
|-----------|---------------------------------------------------------------|--------------------------------------------------------------|---------------------------|----------|---------------------------------------|---------|
|           |                                                               |                                                              | TESTSYSTEM                |          |                                       |         |
|           | Deutscher Ruderverband                                        | Mitaliederbereich                                            | Deutscher Ruderverban     | d e.V.   |                                       |         |
|           | DRV                                                           |                                                              |                           |          | meine Vereine <b>?</b>                |         |
| - F       | BENUTZER<br>Startseite<br>Profil                              | Vereinsmitgliedschaft melden                                 | Vereinsmitgliedschaf      | T MELDEN |                                       |         |
| - F       | Mitgliedschaften<br>Enterengen<br>Dokumente                   |                                                              | MEINE VEREINE             | E        |                                       |         |
| L         | Finanzdaten<br>Abmelden                                       | Verein erfasst am meir<br>Ruderverein Musterstadt 28.12.2022 | e Vereine                 |          |                                       |         |
|           | Veranstaltungen<br>Anmeldungen<br>News & Abos<br>Rechtematrix | SAMS Verbandsadministrationssystem - Mitglie                 | iderbereich               |          | Datenschutz   Verpflichtungserklärung |         |
|           | RVM                                                           |                                                              |                           |          |                                       |         |
|           | verein<br>Mitglieder<br>Aufgabenbereiche<br>Buchhaltung       |                                                              |                           |          |                                       |         |
|           |                                                               | _                                                            |                           |          |                                       |         |
|           |                                                               |                                                              |                           |          |                                       |         |
|           |                                                               |                                                              |                           |          |                                       |         |

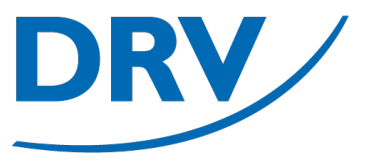

- Zunächst kann der Verein ausgewählt werden, zu dem man seine Mitgliedschaft melden möchte (blau)
- Anschließend muss noch ein Beleg zur Mitgliedschaft hochgeladen (hellblau) und optional ein weiterer Kommentar (grün) hinzugefügt werden
- Zum Übersenden auf "speichern" (lila) klicken

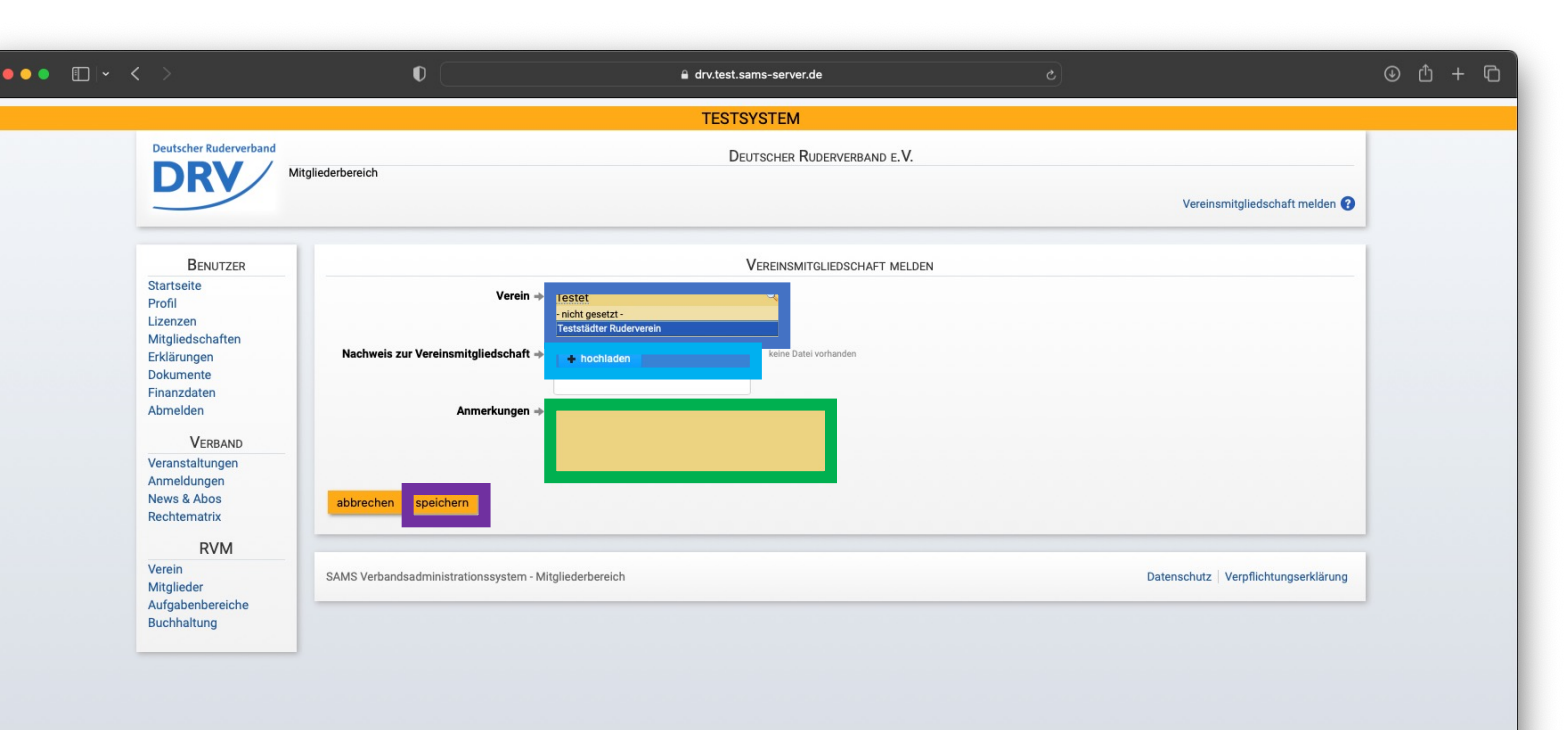

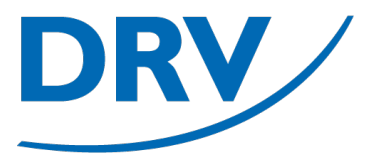

- Zur Genehmigung des Mitgliedschaftsantrags erhalten die SAMS-Beauftragten des jeweiligen Vereins eine entsprechende Benachrichtigung (blau)
- Über den Knopf "prüfen" kann der entsprechende Antrag geprüft werden.

|                                                                                     |                                                  | TESTSYSTEM                                 |                                                       |                                     |
|-------------------------------------------------------------------------------------|--------------------------------------------------|--------------------------------------------|-------------------------------------------------------|-------------------------------------|
| Deutscher Ruderverband                                                              | Mitgliederbereich                                | DEUTSCHER RUDI                             | erverband e.V.                                        |                                     |
|                                                                                     |                                                  |                                            |                                                       | Startseite 👔                        |
| Benutzer                                                                            | w                                                | LLKOMMEN                                   | AKTUELLE                                              | Artikel                             |
| Startseite<br>Profil                                                                | Hallo, Tim Tester!                               |                                            | Keine Artikel vorhanden.                              |                                     |
| Lizenzen<br>Mitgliedschaften<br>Erklärungen<br>Dokumente<br>Finanzdaten<br>Abmelden | Portraitfoto <mark>fehlt <u>hochladen</u></mark> |                                            |                                                       |                                     |
| VERBAND                                                                             |                                                  | То                                         | DO-LISTE                                              |                                     |
| Veranstaltungen<br>Anmeldungen<br>News & Abos                                       | Aufgabe ≎                                        |                                            | Info                                                  | _                                   |
| Rechtematrix                                                                        | Vereinsmitgliedschaftsmeldung bestätiger         | 06.01.2023 13:53:06 Vereinsmitgliedschafts | meldung, Teststädter Ruderverein, Mustermann, Max 🏻 р | rüfen                               |
| Verein<br>Mitglieder<br>Aufgabenbereiche<br>Buchhaltung                             | SAMS Verbandsadministrationssystem - Mi          | tgliederbereich                            |                                                       | Datenschutz Verpflichtungserklärung |
|                                                                                     |                                                  |                                            |                                                       |                                     |
|                                                                                     |                                                  |                                            |                                                       |                                     |
|                                                                                     |                                                  |                                            |                                                       |                                     |

### **Anleitung Benutzerverwaltung**

DRV

 In dem darauffolgenden Fenster kann über die Auswahl "Bestätigen" / "Ablehnen" (blau) die Entscheidung ausgewählt und anschließend durch den Knopf "Aktion durchführen" (grün) gespeichert werden

|                        |                                                     | TESTSYSTEM                                    |                                            |   |
|------------------------|-----------------------------------------------------|-----------------------------------------------|--------------------------------------------|---|
| Deutscher Ruderverband | Aitaliederbereich                                   | DEUTSCHER RUDERVERBAND E.V.                   |                                            |   |
| DRV                    |                                                     |                                               | Vereinsmitgliedschaftsmeldung bestätigen 💡 |   |
| BENUTZER               |                                                     | VEREINSMITGLIEDSCHAFTSMELDUNG                 | 3                                          |   |
| Profil                 | Person → Musterman                                  | ann, Max ( \$ , 01.01.2000)<br>ar Ruderverein |                                            |   |
| Mitgliedschaften       | Nachweis zur Vereinsmitgliedschaft → anzeigen       |                                               |                                            |   |
| Dokumente              | Anmerkungen 🔶 Test                                  |                                               |                                            |   |
| Abmelden               |                                                     |                                               |                                            | 1 |
| VERBAND                | Alties euswählen                                    | AKTIONEN                                      |                                            |   |
| Anmeldungen            | Aktion auswanien >                                  |                                               |                                            |   |
| Rechtematrix           | Begründung →                                        |                                               |                                            |   |
| TVR                    |                                                     |                                               |                                            |   |
| Mitglieder             |                                                     | <i>A</i>                                      |                                            |   |
| Buchhaltung            | Aktion durchführen zurückstellen abbrechen          |                                               |                                            |   |
|                        | SAMS Verbandsadministrationssystem - Mitgliederbere | reich                                         | Datenschutz Verpflichtungserklärung        |   |
|                        |                                                     |                                               |                                            |   |
|                        |                                                     |                                               |                                            |   |
|                        |                                                     |                                               |                                            |   |

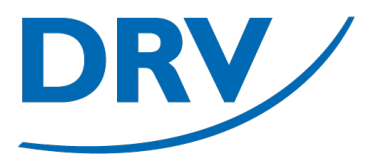

- Nach Genehmigung durch den SAMS-Beauftragten erhält das Mitglied eine entsprechende Nachricht zur Kenntnisnahme (blau)
- Die Liste der vorhandenen Mitgliedschaften erneuert sich lediglich bei einem erneuten Anmelden

| • • • •                                       | 0                                                   | 🔒 drv.test.sams-server.de                                      |                                                       | ⊕ ⊕ + €           |
|-----------------------------------------------|-----------------------------------------------------|----------------------------------------------------------------|-------------------------------------------------------|-------------------|
|                                               |                                                     | TESTSYSTEM                                                     |                                                       |                   |
| Deutscher Ruderverband                        | litgliederbereich                                   | Deutscher Ruderverban                                          | ND E.V.                                               |                   |
| DRV                                           |                                                     |                                                                |                                                       | Startseite 🕜      |
| Benutzer                                      | WILLKOMMEN                                          |                                                                | AKTUELLE ARTIKEL                                      |                   |
| Startseite<br>Profil                          | Hallo, Max Mustermann!                              | Keir                                                           | e Artikel vorhanden.                                  |                   |
| Lizenzen<br>Mitgliedschaften<br>Erklärungen   | Portraitfoto fehit <u>hochladen</u>                 |                                                                |                                                       |                   |
| Dokumente                                     |                                                     |                                                                |                                                       |                   |
| Abmelden                                      |                                                     |                                                                |                                                       |                   |
| Veranstaltungen                               |                                                     | Todo-Liste                                                     |                                                       |                   |
| Anmeldungen<br>News & Abos                    | Aufgabe 🗘                                           |                                                                | Info                                                  |                   |
| Rechtematrix                                  | Vereinsmitgliedschaftsmeldung bestätigt 06.01       | eretellt ^<br>.2023 13:56:31 Vereinsmitgliedschaftsmeldung, Te | eststädter Ruderverein, Mustermann, Max Kenntnisnahme |                   |
| RVM<br>Verein                                 |                                                     |                                                                |                                                       |                   |
| Mitglieder<br>Aufgabenbereiche<br>Buchhaltung | SAMS Verbandsadministrationssystem - Mitgliederbere | ich                                                            | Datenschutz   Verpf                                   | ichtungserklärung |
| TVR                                           |                                                     |                                                                |                                                       |                   |
| Verein                                        |                                                     |                                                                |                                                       |                   |
|                                               |                                                     |                                                                |                                                       |                   |
|                                               |                                                     |                                                                |                                                       |                   |
|                                               |                                                     |                                                                |                                                       |                   |
|                                               |                                                     |                                                                |                                                       |                   |

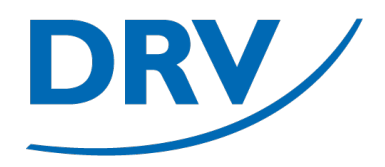

# Benutzerverwaltung

### Zuweisung Funktionärsrolle

### **Anleitung Benutzerverwaltung**

- Im Menüeintrag "Verein"(blau) im Tab "Funktionäre"(hellblau) können Mitglieder zu Funktionären ernannt werden um Zugriffsrechte für den jeweiligen Verein in SAMS zu erhalten
- Hierzu kann ein entsprechender Eintrag eines Funktionärstyps erstellt werden (grün)
- Anschließend erscheint ein neuer Eintrag in der Funktionärsübersicht (lila), wo das Mitglied ausgewählt werden muss

|                                 | 0                                                                                                    |                                                                                                    |                                                                                            | <u>ن</u> ال      |
|---------------------------------|----------------------------------------------------------------------------------------------------|----------------------------------------------------------------------------------------------------|--------------------------------------------------------------------------------------------|------------------|
|                                 |                                                                                                    | TESTSYSTEM                                                                                                    |                                                                                            |                  |
| Deutscher Ruderverband          |                                                                                                    | Deutscher Ruderverband e.V.                                                                                           |                                                                                            |                  |
|                                 | iederbereich                                                                                                   |                                                                                                    |                                                                                            |                  |
|                                 |                                                                                                    |                                                                                                    | Ruderverein Musters                                                                        | stadt - Verein 😨 |
| BENUTZER                        |                                                                                                    | Ruderverein Musterstadt - Ve                                                                                          | REIN                                                                                       |                  |
| Startseite                      | Vere Funktionäre tammdaten PR-Inf                                                                              | formationen Dokumente weitere Dateiunloads                                                                            |                                                                                            |                  |
| Profil                          |                                                                                                    |                                                                                                    |                                                                                            |                  |
| Mitgliedschaften<br>Erklärungen | Sollten Sie einen gewünschten Funktionärstyp in der Li-<br>Mannschaftsverwaltung und weisen Sie die entspreche | ste nicht zur Zuweisung angeboten bekommen, handelt es sich wahrscheinlich um einen Manr<br>nden Funktionäre dort zu. | schaftsfunktionär. Sie befinden sich allerdings auf der Vereinsebene. Bitte wechseln Sie z | zur              |
| Dokumente                       |                                                                                                    | FUNKTIONÄR ANLEGEN                                                                                                    |                                                                                            |                  |
| Finanzdaten                     |                                                                                                    |                                                                                                    |                                                                                            |                  |
|                                 | Rechnungsemptanger                                                                                             |                                                                                                    |                                                                                            |                  |
| VERBAND                         | SAMS-Beauftragter Verein 44                                                                                    |                                                                                                    |                                                                                            |                  |
| Anmeldungen                     | SAMS-Leser                                                                                                    |                                                                                                    |                                                                                            |                  |
| News & Abos                     | 🔁 Trainer 🛛 🗥                                                                                                  |                                                                                                    |                                                                                            |                  |
| Rechtematrix                    |                                                                                                    |                                                                                                    |                                                                                            |                  |
| DUAL                            |                                                                                                    | _                                                                                                    |                                                                                            |                  |
| Verein                          |                                                                                                    | FILTER                                                                                                    |                                                                                            |                  |
| Aufgabenbereiche<br>Buchhaltung | Funktionärstyp filtern → Bitte au                                                                              | uswählen 🗘                                                                                                    |                                                                                            |                  |
|                                 |                                                                                                    | -                                                                                                    |                                                                                            |                  |
|                                 |                                                                                                    | ala and a second second second second second second second second second second second second second second se        | ۹                                                                                          |                  |
|                                 | funktionsbezogene Mailadress                                                                                   | - nicht gesetzt -<br>Se Mustermann, Max \$ 01.01.2<br>fern nur durch einen Nachfolger überschrieben werden            | löschen                                                                                    |                  |
|                                 |                                                                                                    |                                                                                                    |                                                                                            |                  |
|                                 |                                                                                                    |                                                                                                    |                                                                                            |                  |
|                                 | speichern abbrechen                                                                                            |                                                                                                    |                                                                                            |                  |
|                                 |                                                                                                    |                                                                                                    |                                                                                            |                  |

## **Quick Links**

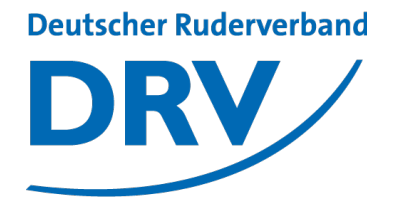

- SAMS Verbandsverwaltung
- DRV Meldeportal
- Information Digitalisierung
- Kontakt Arbeitskreis Digitalisierung
- Kontakt Meldeportal
- Kontakt SAMS

https://sams.rudern.de

https://meldeportal.rudern.de

https://www.rudern/digitalisierung

digitalisierung@rudern.de

meldeportal@rudern.de

sams@rudern.de

### **Arbeitskreis Digitalisierung**

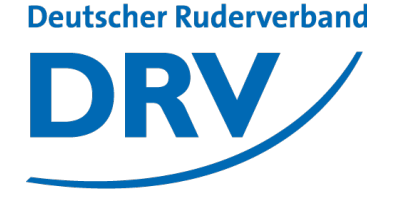

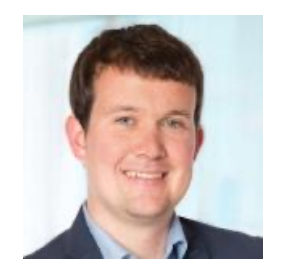

#### **Tobias Weysters** *Vorsitzender, Leiter Sub-AK Wettkampf* **tobias.weysters@rudern.de**

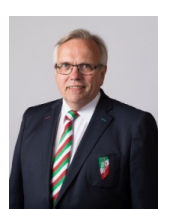

### Wilhelm Hummels

Leiter Sub-AK Verwaltung

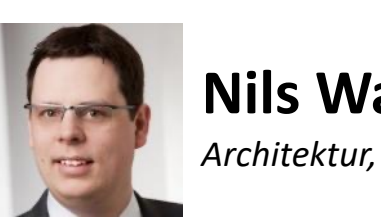

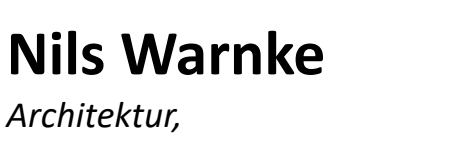

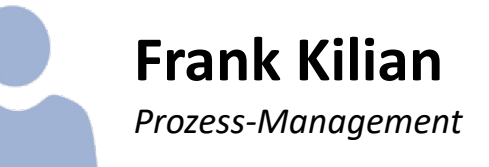

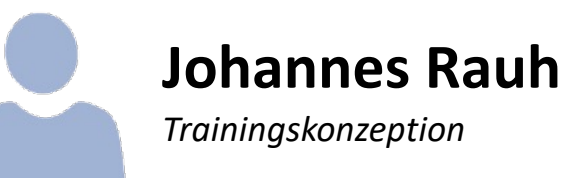

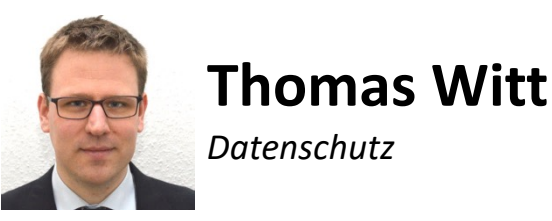